## 北京邮票交易中心交易用户银行卡绑定 及出入金流程指引(民生市场通)

一. 请务必使用 IE 浏览器进行本流程操作。点击此链接:
 <a href="http://bse.ypjys.com/login.html">http://bse.ypjys.com/login.html</a> 或者在北京邮票交易
 中心官方主页进入"用户登录"界面:

| 用户登录 |                                           |                                                                                                    |
|------|-------------------------------------------|----------------------------------------------------------------------------------------------------|
| 网上注册 | 用户登录                                      | 🗟 安全提示                                                                                                    |
| 信息完善 |                                           |                                                                                                    |
| 密码栈回 | 登录方式: <u>帐</u> 号 ▼<br>帐 号:<br>密 码:<br>登 录 | 为确保您安全使用专业版WEB交易系统,保障您的资金安全,请务必做到:<br>1.安装正版反病毒软件名防火造软件,并及时升级更新;<br>2.使用Windows XP的客户,请打开Window XP自带的防火造;<br>3.密码避免使用生日、电话号码、身份证号容易猜测的数字串作为密码,并定期更换密码;<br>4.下载安装最新的操作系统和浏览器安全补丁或程序;<br>5.请勿在网吧或公用计算机上进行网页版交易;<br>6.长时间不操作计算机时,请关机或中断计算机网络;<br>友情提示:如果您没有帐号,可以 >> <b>立即注册帐号</b> ! |

二, 请输入您自己的帐号、密码登录到网上营业厅,单击下图箭

头所示处,进行银行卡签约:

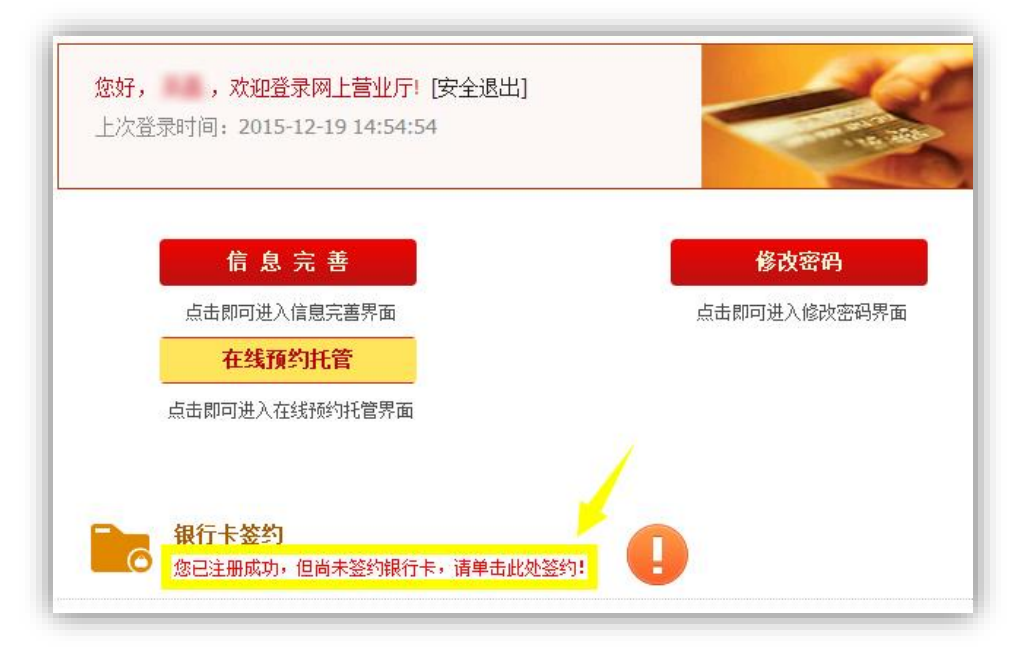

## 三.当前银行卡签约绑定支持民生银行市场通(所有银联卡都 可绑定),点击下图箭头所示,进行民生银行市场通开户:

| 🔛 银行卡登约        |             |                 | 银行卡签约             |
|----------------|-------------|-----------------|-------------------|
| ●银行卡签约         | <b>登约结果</b> |                 |                   |
|                |             | 银行卡签约           |                   |
| 请正确填写银行        | 卡号          |                 |                   |
| <b>*</b> 银行名称: | 中国银行        | ▼ 其他银行请点此进      | 行市场通开户(目前只支持该种模式) |
| *银行卡号:         |             | <b>④</b> 请输入支付银 | 衍卡号               |
| *确认银行卡号:       |             | ● 请输入确认银        | 衍卡号               |
|                |             | 提交 重填           |                   |
|                |             |                 | _                 |

四. 跳转进入交易所网站内嵌的民生银行市场通开户界面,在 输入密码处若提示需要安装控件,请根据提示下载并安装 控件,若您的电脑安装了 360 安全卫士、360 杀毒软件等 病毒防火墙软件,安装控件时请暂时关闭:

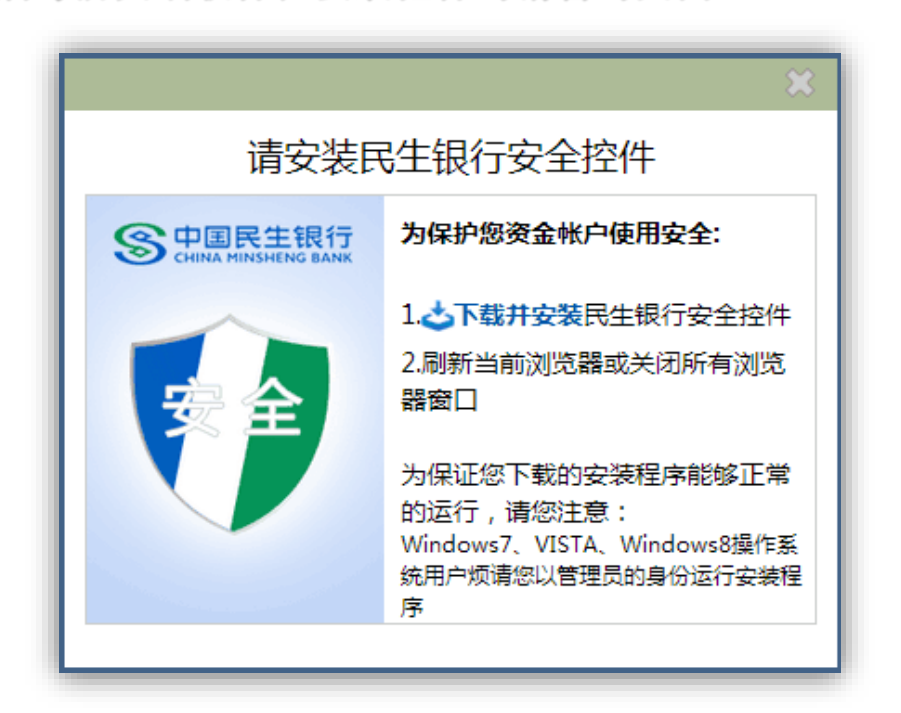

五. 安装完成后重启浏览器,进入该界面即可设置民生银行市场通密码,密码至少为6位数字和字母的组合:

| BEIJING STAMP EXC    |            |             |             | <ul> <li>全國服务系统: 4000 070 月</li> <li>⑤ 返回主页</li> </ul> |
|----------------------|------------|-------------|-------------|--------------------------------------------------------|
| <b>沛首页 交易中心 信息披露</b> | 新闻资讯 交易指南  | 经纪会员 藏品名    | 公录 客户端下载    | 联系我们                                                   |
| ♀中国民生银行   ☆5         | 見托管和金融支付   | 的可信平台       |             |                                                        |
|                      |            |             |             |                                                        |
| <b>9</b> 个人开户        |            |             |             |                                                        |
| 就正在使用交易托管和金融支付的可信平台  | a 托管平台:北京邮 | 票交易中心 公司    | 名称: 北京邮票交易中 | bûs                                                    |
| 7 80                 |            |             |             |                                                        |
|                      |            |             |             |                                                        |
| <b>设直氏生父易密的</b>      | 3          | 云小e位粉空,空回组合 |             |                                                        |
| 收直氏生父易密码:<br>民生交易密码: |            | 至少6位数字、字母组合 |             |                                                        |

六. 请校验身份信息:

| 个人信息 |       |  |
|------|-------|--|
|      | 真实姓名: |  |
|      | 身份证号: |  |
|      | 手机号码: |  |
|      |       |  |

七. 请点击"发送短信验证码",请注意:该短信验证码将发送 至北京邮票交易中心交易账号注册时所用的手机号,在收 到验证码后输入验证码,点击确定:

| 短信验证 |      |    |         |  |
|------|------|----|---------|--|
|      | 验证码: |    | 发送短信验证码 |  |
|      |      |    |         |  |
|      |      | 确定 |         |  |

八.显示注册成功页面以及您自己的民生市场通账号,请牢记 该账号,若忘记此账户,可在用户登录-业务中心-以及您所 设置的密码,然后点击"绑卡"按钮:

|                                 | 恭喜您,注册成功!              |
|---------------------------------|------------------------|
| 您的市场通账号为:                       | ,请牢记您的账号和密码。为确保您能正常交易, |
| ALTER TO THE TO THE TO THE TANK |                        |
| 请点击"绑卡"重新登录后进行银                 | 行卡绑定。                  |
| 请点击"绑卡"重新登录后进行银                 | 行卡绑定。                  |

九. 登录网上营业厅,请点击"个人银行卡绑定",进入内嵌民
 生银行市场通页面:

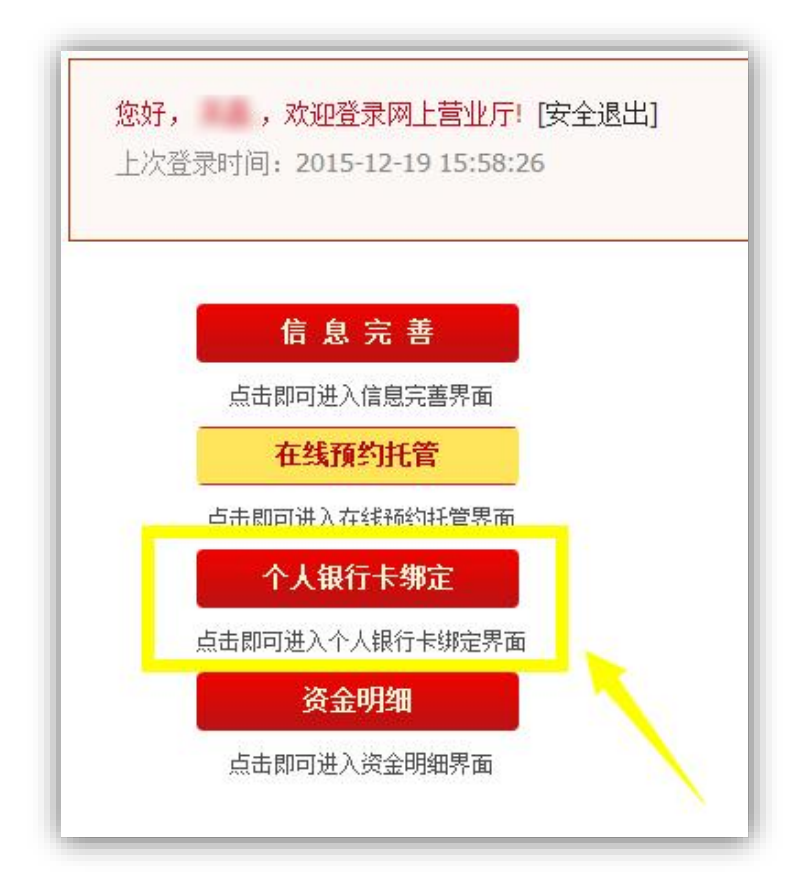

 十. 校验您的个人信息,在(1)处输入您要绑定的银行卡卡号, 并在(2)处校验是否为您银行卡所在银行,检查(3)处
 您在开银行卡时所预留的手机号,点击"发送短信验证码",验证码将发送至(3)手机号,在(4)处输入验证码,最后输入民生市场通密码,点击确定,若此步骤过程中, 浏览器关闭,请重新进行银行卡绑定流程:

| <b>吉</b> 尔研友, |           |      |
|---------------|-----------|------|
| 具头灶石:         |           |      |
| 身份证号:         |           |      |
| 银行卡信息         |           |      |
| 绑定类型:         | 提现绑卡      |      |
| 银行卡号:         | (1)       | (2)  |
| 银行预留手机号码:     | (3) 修改    |      |
| 验证码:          | (4) 发送短信验 | 证码   |
| 民生交易密码:       | ****      | 忘记密码 |
|               | 确定        |      |

十一. 点击确定后,系统将根据不同开卡行做出相应动作,完成绑定。若出现"恭喜您,绑卡成功!重新登录后生效"提示,则您的银行绑定成功;若您出现如下提示,并收到短信, 请继续阅读:

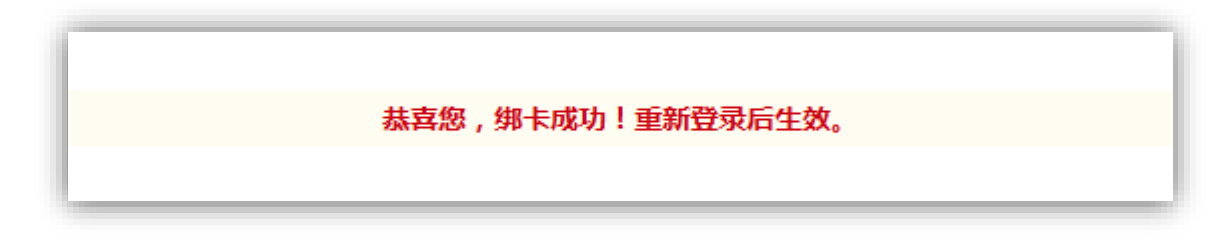

十二. 您将收到的短信如下,图中1)代表的是您所绑定的银行和银行卡尾号,3)为您所注册的民生银行市场通账号。 请用您绑定的银行卡1)向您的民生银行市场通账号3)转账,转账金额会在2)处显示,这个转账金额为一个随机生成的小额人民币数值,转账成功后会自动完成绑定。

尊敬的客户,您正在北京邮票交易 所进行银行卡绑定交易。请使用 1) 银行 尾号的账号转账 2) 元,收款账号: 9595 3) .户名: 开户行:中国民生银行北京管理部 会计业务处理中心。转账成功后 才能完成绑定,对应 2) 元将转入 到北京邮票交易所在民生银行为 您开立的托管账号中【民生银 行】

十三. 交易用户绑定后即可进行出入金操作。入金方法为: 登录您绑定银行卡的网银/手机银行或在银行柜台,以转 账的方式将您需入金的资金转账到您注册的民生银行市场 通账户,入金限额为您所绑定银行卡在网银/手机银行或 者银行柜台的对外转账限额。若您需要查询您的民生银行 市场通账户号,请登录网上营业厅,点击"账户信息":

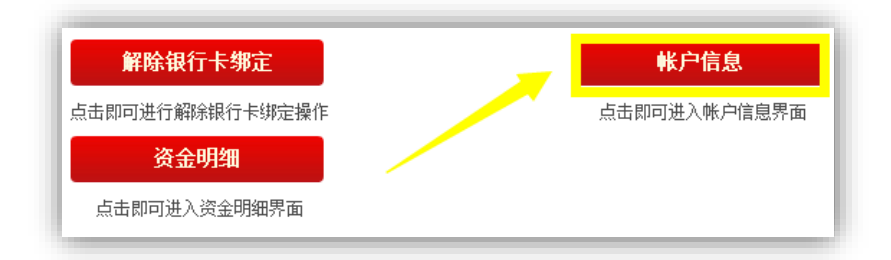

进入账户信息后,下图所示的资金账号即您的**民生银** 行市场通账号,入金操作也请参考下图蓝字部分:

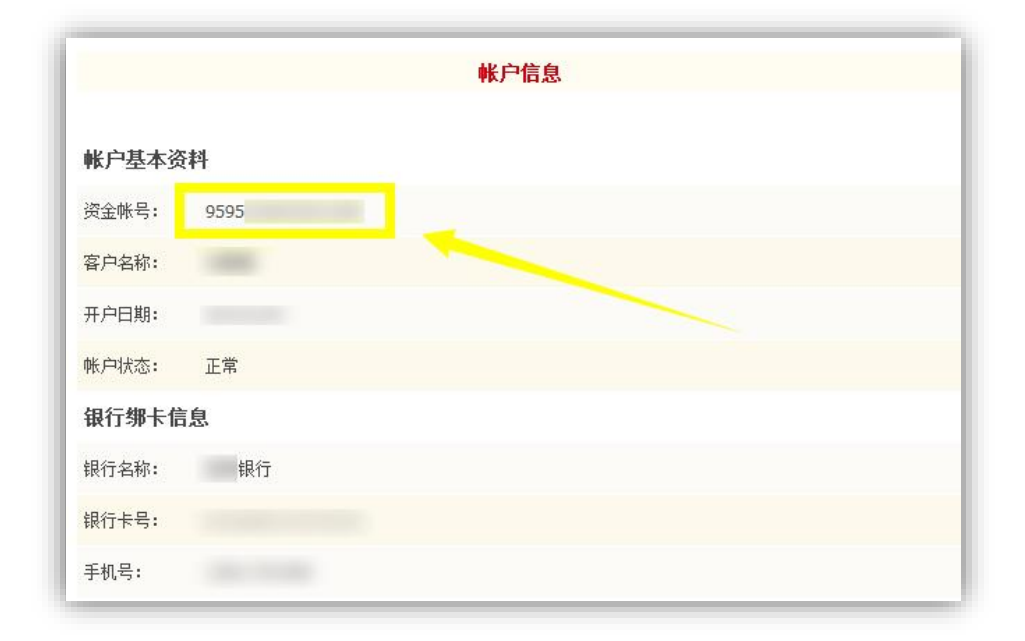

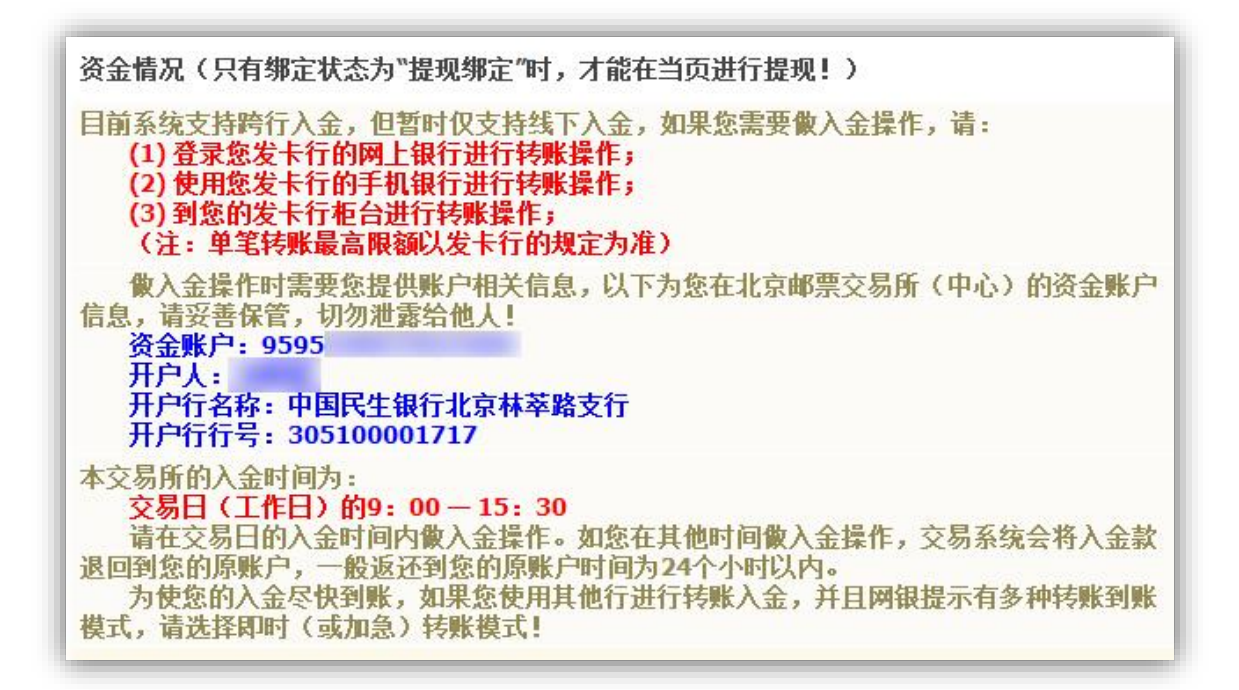

## 十四. 若您需要出金,请请登录网上营业厅,点击"账户信

息":

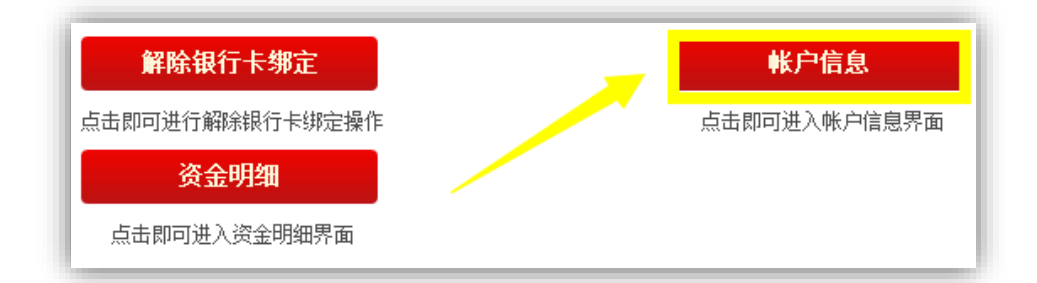

在"账户信息"的"资金情况"下会显示"账户余额"、"可用余额"以及"可取余额",在右侧可填写需要出金数量,点击"出金"按钮即可进行出金操作。注意:实际出金金额不得大于"可取余额":

| 帐户余额: | 36.89(人民币) |        |
|-------|------------|--------|
| 可用余额: | 36.89(人民币) |        |
| 可取余额: | 36.89(人民币) | 出金(提現) |

## 注意事项:

 关于出入金对用户收取的费用问题:入金时,如果交易用户绑 定非民生银行卡,则费用由绑定银行卡所在银行按照本行跨 行转账费率进行收取;如果绑定民生银行卡,则不收取费用。
 请注意,入金时若想尽快到帐,请尽量选择加急转账或者快速 转账(\*)。出金时所涉及到的费用均由北京邮票交易中心承担, 用户无需承担费用。

- 2. 交易用户银行卡绑定时间为每个交易日的早上9点至下午3 点 30分。
- 交易用户出入金时间为每个交易日的早上9点至下午3点30分。
- 用户注册开户,资金明细查询,个人资料修改,密码修改等功能,除每交易日闭市处理时间段(一般为下午 4 点至下午 8 点 30 分)无法进行外,交易日其他时间均可操作。

注\*:根据不同的转账方式,发起行可能会收取不同的转账手续费。

北京邮票交易中心